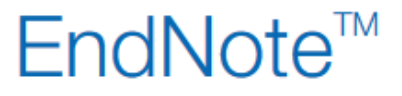

## Import av Reference Manager bibliotek til EndNote bibliotek

Husk å alltid ha en oppdatert backup av biblioteksfila og tilhørende datamappe før du gjør større endringer eller importer til EndNote!

Det er nå mulig å importere og konvertere et RefManbibliotek til et EndNotebibliotek direkte i EndNote. Dette krever imidlertid at du har EndNote X5.0.1 eller senere versjoner installert.

## I EndNote:

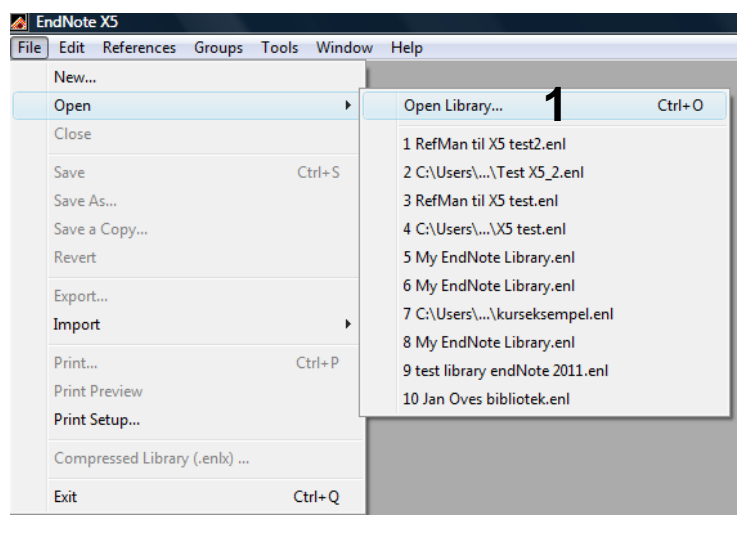

File  $\rightarrow$  Open  $\rightarrow$  Open Library (1).

Bla deg fram til mappa hvor du har lagret RefMan biblioteket som skal konverteres.

Velg filtype "Reference Manager Databases (\*.rmd)" **(2)**, og merk RefMan fila (slutter på .rmd) **(3)**.

Klikk deretter på "Åpne".

| Select a Reference Librar | y:                       |                  |                                                             | ×                                              |
|---------------------------|--------------------------|------------------|-------------------------------------------------------------|------------------------------------------------|
| 🖉 🗢 📕 🕨 MedBib            | ▶ janove ▶               | •                | <b>€</b> ∳ Søk                                              | م                                              |
| 🖢 Organiser 👻 🏢 Visr      | inger 🔻 📑 Ny mappe       |                  |                                                             | 0                                              |
| avorittkoblinger          | Navn                     | Endret dato      | Туре                                                        | Størrelse                                      |
| Dokumenter                | Test X5.rmd              | 22.11.2011 12:50 | Reference Manag                                             | 196 kB                                         |
| Nvlia endret              | Test X5_2.Data           | 22.11.2011 13:34 | Filmappe                                                    |                                                |
| Drophox                   | RetMan til X5 test2.Data | 22.11.2011 13:33 | Filmappe                                                    |                                                |
| Макам                     | KetMan til X5 test.Data  | 22.11.2011 12:58 | Filmappe                                                    |                                                |
| Wer "                     | Problemløsning           | 06.10.2011 07:51 | Filmappe                                                    |                                                |
| lapper 🗸 🗸                | RefMan konverteringst    | 17.06.2011 08:23 | Filmappe                                                    |                                                |
| 퉬 janove 🔺                | Recovery test            | 29.03.2011 14:44 | Filmappe                                                    |                                                |
| 퉬 Jan Oves bibliote       | Jan Oves bibliotek.Data  | 21.10.2010 11:59 | Filmappe                                                    |                                                |
| 퉬 Problemløsning 🗌        |                          | 15.09.2010 14:16 | Filmappe                                                    |                                                |
| 📗 Recovery test           | Ju sverre                | 11.06.2010 12:03 | Filmappe                                                    |                                                |
| 🍌 RefMan konverte         |                          |                  |                                                             |                                                |
| 🌗 RefMan til X5 tes       |                          |                  |                                                             |                                                |
| 📔 RefMan til X5 tes 🍸     |                          |                  |                                                             |                                                |
| Filnavn: Test X5.md       |                          |                  | ager Databas 🔻                                              |                                                |
|                           |                          |                  | Libraries (*.enl;*.li<br>ProCite Database<br>Reference Mana | ib;*.enlx)<br>es (*.pdt)<br>ger Databases (*.m |
|                           |                          |                  | All Files (*.*)                                             |                                                |

## EndNote<sup>™</sup>

| Convert Reference Manager [                                   | Database                                                            | <u> </u>   |
|---------------------------------------------------------------|---------------------------------------------------------------------|------------|
| Click "Convert" to open thi<br>Conversion will not affect yo  | s Reference Manager® database<br>our original Reference Manager fil | es.        |
| Click "Customize" to modify<br>fields to EndNote fields prior | y the default mapping of Reference<br>to conversion.                | ce Manager |
|                                                               |                                                                     | 6          |
| Customize                                                     | 4 Convert                                                           | Cancel     |

Velg "Convert" (4). Du blir nå bedt om å velge navn på EndNotebiblioteket som opprettes og hvor dette skal lagres.

Referansene blir nå automatisk importert og konvertert inn i EndNotebiblioteket. Eventuelle filvedlegg som var tilknyttet referansene i RefManbiblioteket beholder sine opprinnelige plassering.

Det er mulig å gjøre en manuell konvertering ved å klikke på "Customize" (5). Dette er spesielt knytting hvis du har laget egne referansetyper i RefManbiblioteket ditt.

Ønsker du å konvertere deler av et RefManbibliotek til EndNote er dette mulig gjennom å eksportere referansene fra Refman og importere dem til EndNote. Ta kontakt med biblioteket hvis du trenger informasjon om dette.

Reference Manager er ikke tilgjengelig på NTNU lenger og vi kan ikke tilby brukerstøtte for dette programmet. Vi anbefaler at man bruker EndNote i stedet, eller gratisprogrammer som Zotero eller Mendeley.